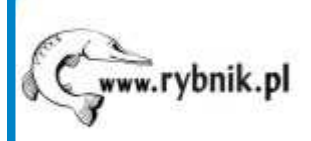

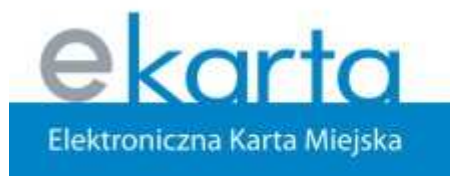

www.ekarta.rybnik.eu

Polskie dobre praktyki w dziedzinie e-administracji

# Wirtualne Biuro na przykładzie Miasta Rybnika

RYBNIK

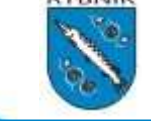

Marek Nowak informatyka@um.rybnik.pl Rybnik, 28 września 2007 r.

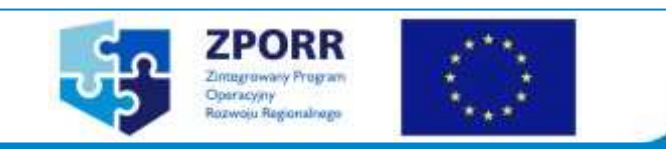

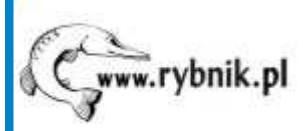

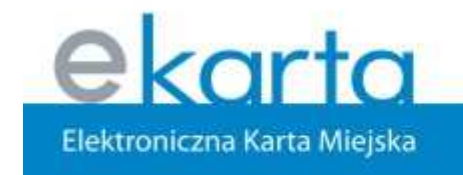

www.ekarta.rybnik.eu

## Elektroniczna Karta Miejska

Zakres projektu:

- Elektroniczna karta miejska jako nośnik pełnego biletu autobusowego, podpisu elektronicznego, elektronicznej portmonetki.
- Wirtualne Biuro Urzędu Miasta aplikacje on-line na internetowych stronach Rybnika umożliwiającą wypełnianie wniosków, formularzy i składanie podpisu elektronicznego.
- Sieć Publicznych Punktów Dostępu do Internetu zapewniających obsługę karty miejskiej w aplikacji Wirtualnego Biura

Projekt współfinansowanego ze środków Unii Europejskiej.

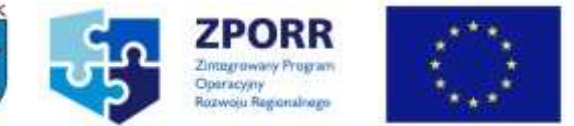

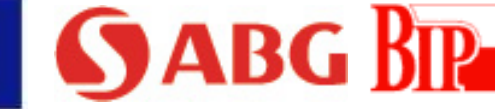

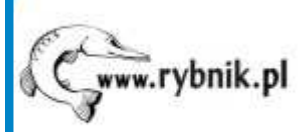

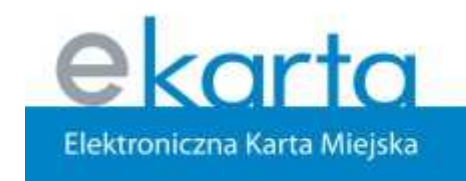

#### www.ekarta.rybnik.eu

## Funkcjonalność WB

- Pobranie gotowych formularzy (format PDF)
- Wypełnienie, podpisanie i wysłanie wniosku on-line
- Wniesienie opłaty skarbowej
- Kontrola stanu realizacji wniosku i sprawy
- Sprawdzenie stanu karty
- Prezentacja historii transakcji
- Generator wniosków

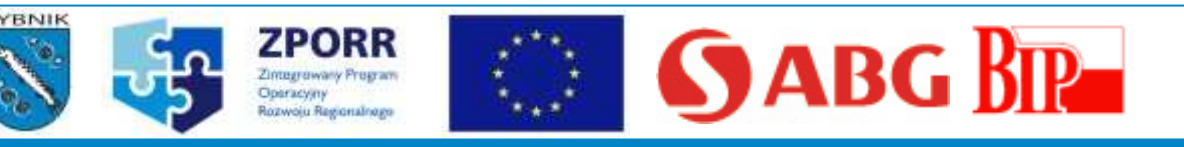

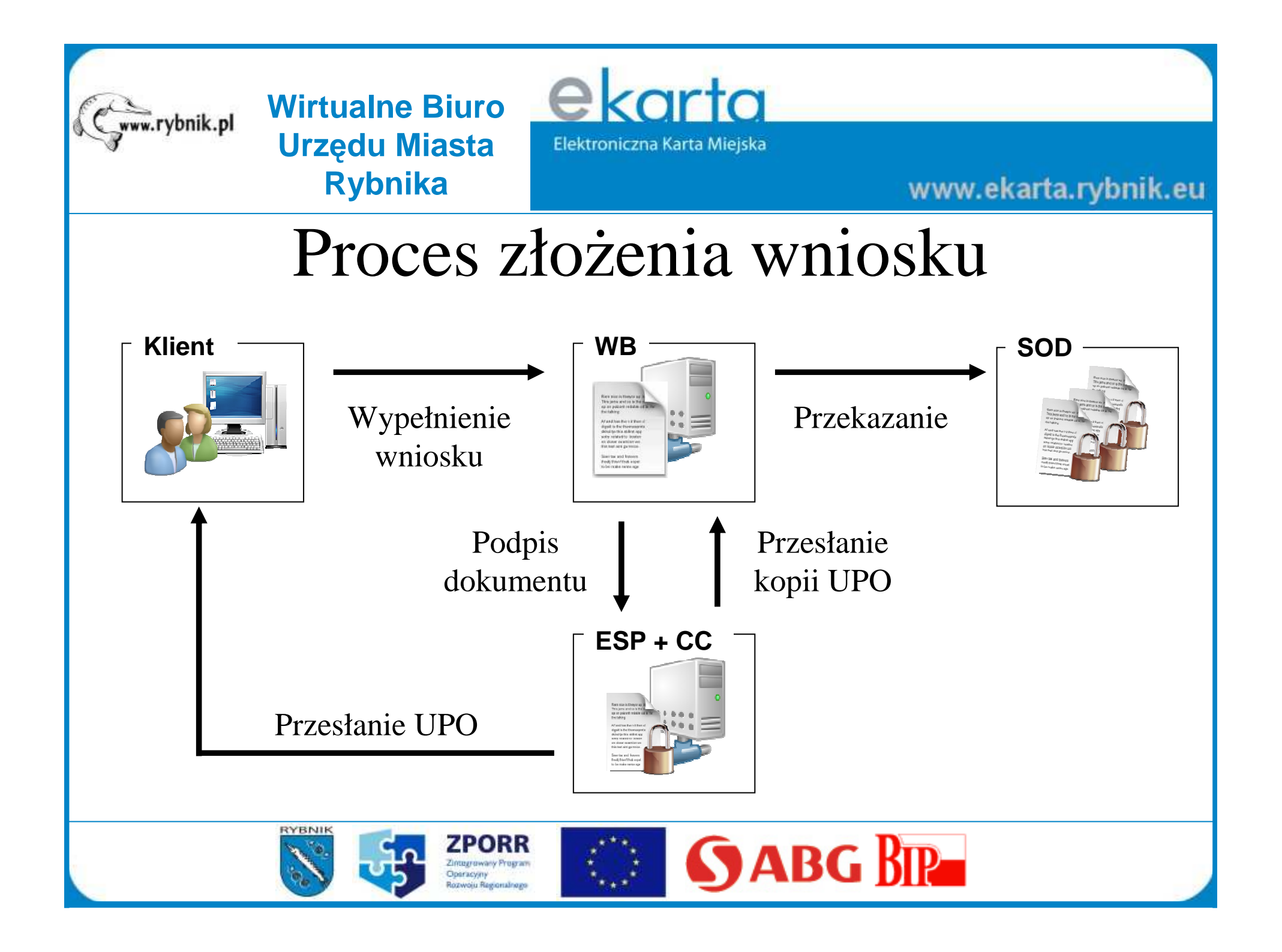

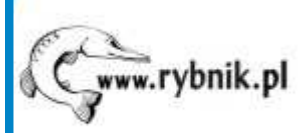

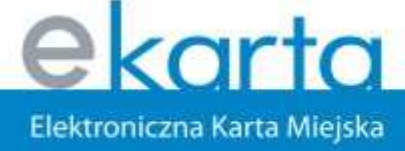

www.ekarta.rybnik.eu

### Pierwsze kroki

- Złożenie wniosku o udostępnienie WB / o wydanie karty z usługą ePortmonetki (płatności) / o wydanie karty z podpisem elektronicznym
- 2. Przygotowanie umowy z mieszkańcem o udostępnienie WB / ePortmonetki i personalizacja karty
- 3. Podpisanie umowy i przekazanie:
  - loginu i hasła do WB
  - karty (PIN do karty z certyfikatem)

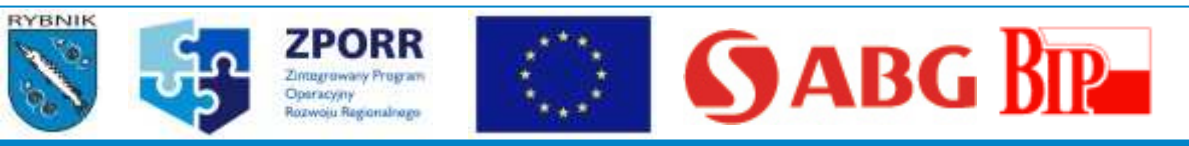

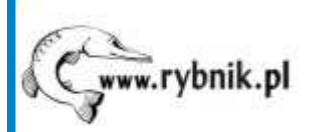

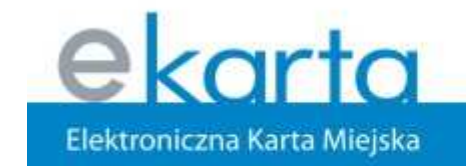

#### www.ekarta.rybnik.eu

### Karta Rybnicka

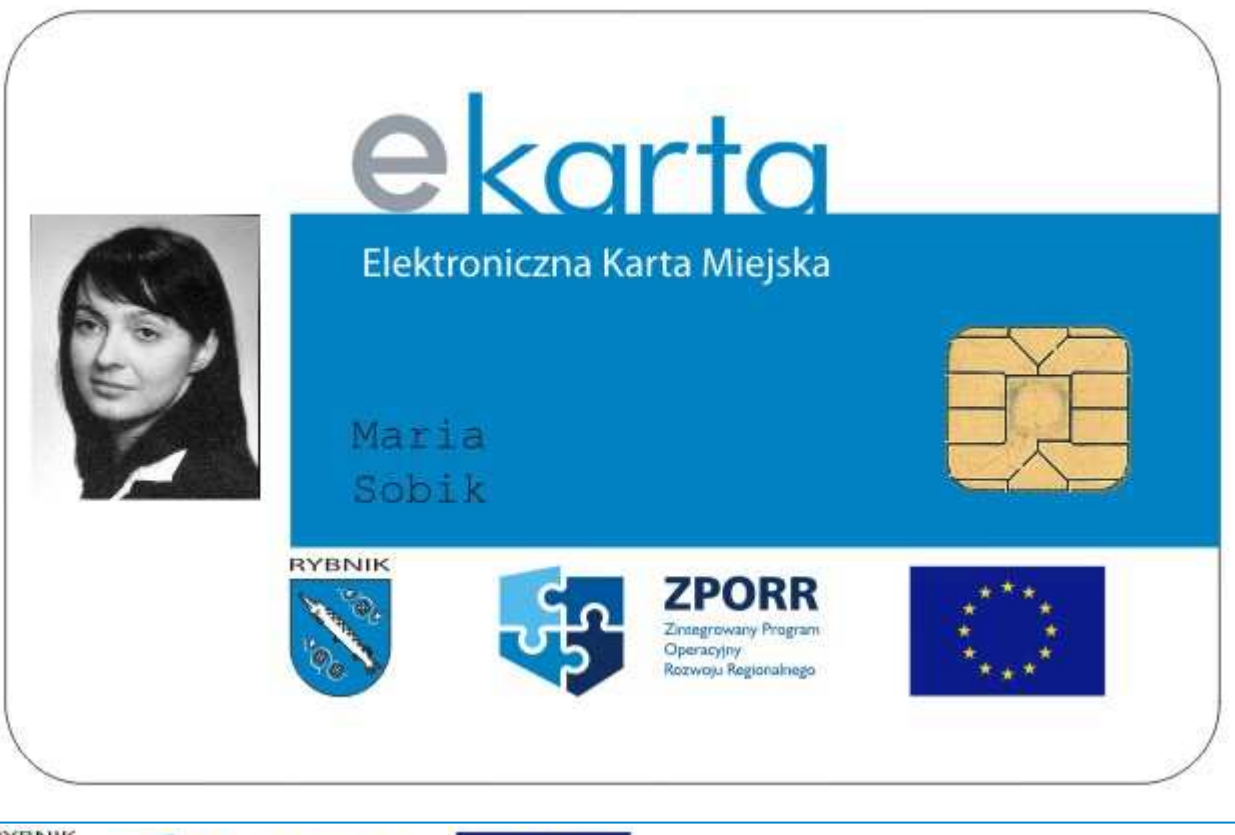

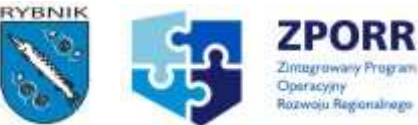

RR Program omalnege

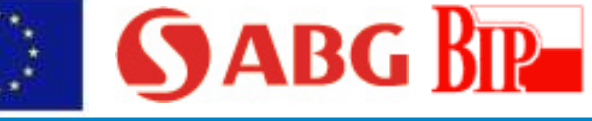

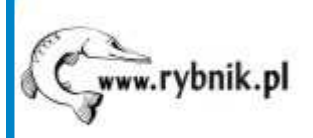

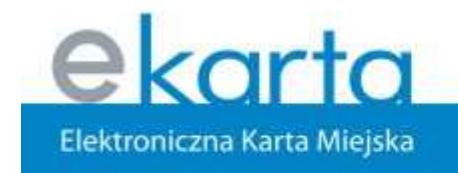

www.ekarta.rybnik.eu

### Logowanie

https://eurzad.ekarta.rybnik.eu

#### Witamy w Wirtualnym Biurze Urzędu Miasta Rybnika (moduł autentykacji użytkownika)

|        |     |  | (formularz                   |
|--------|-----|--|------------------------------|
| Zatwie | rdź |  | ( <u>cennik)</u><br>(wnioski |

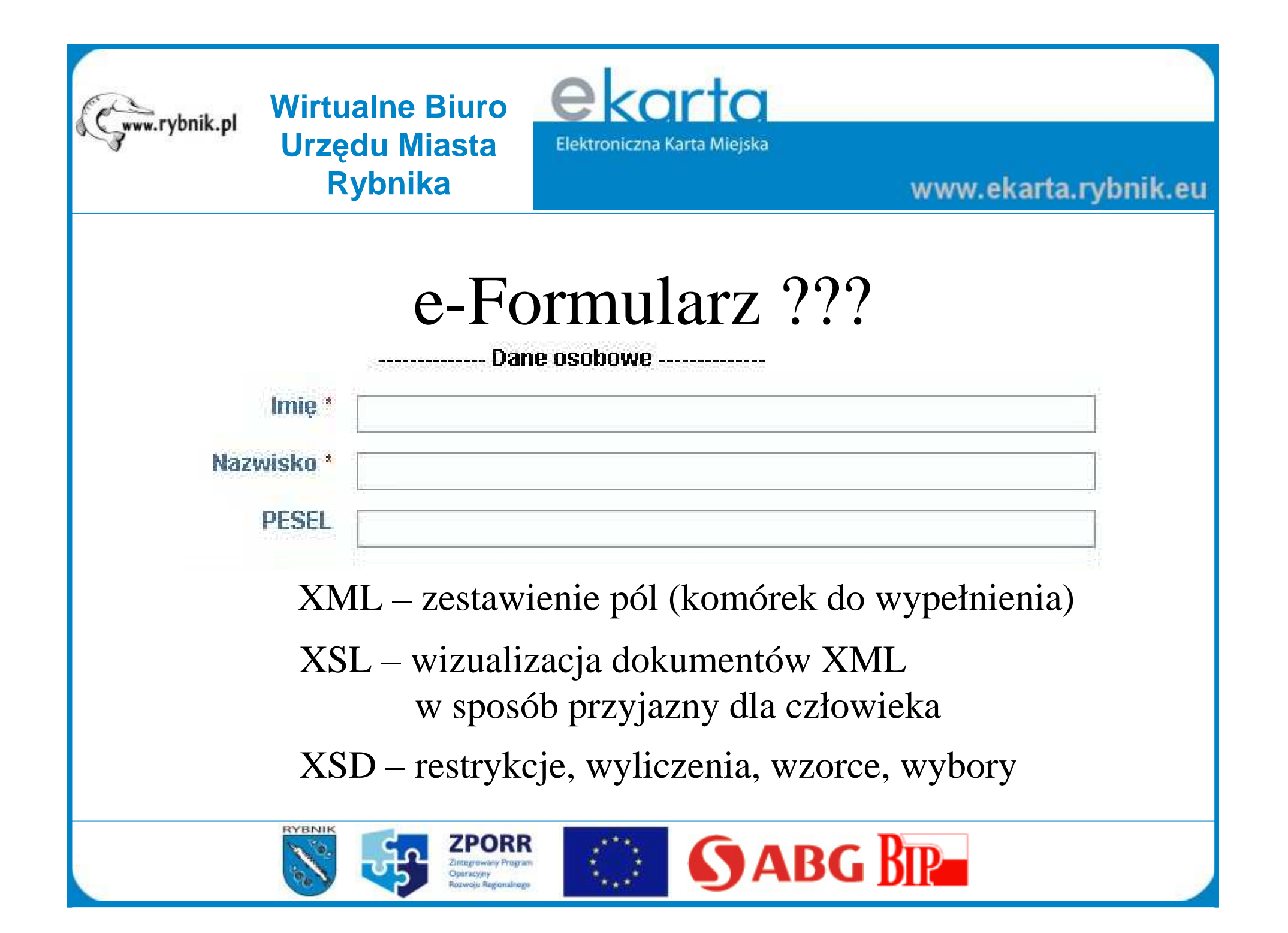

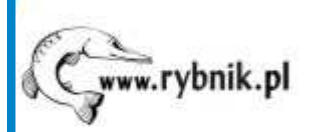

Doeracyim

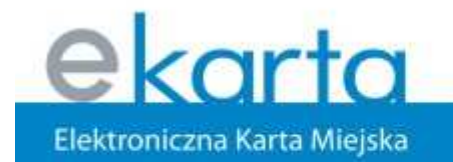

#### www.ekarta.rybnik.eu

# Wybór rodzaju wniosku

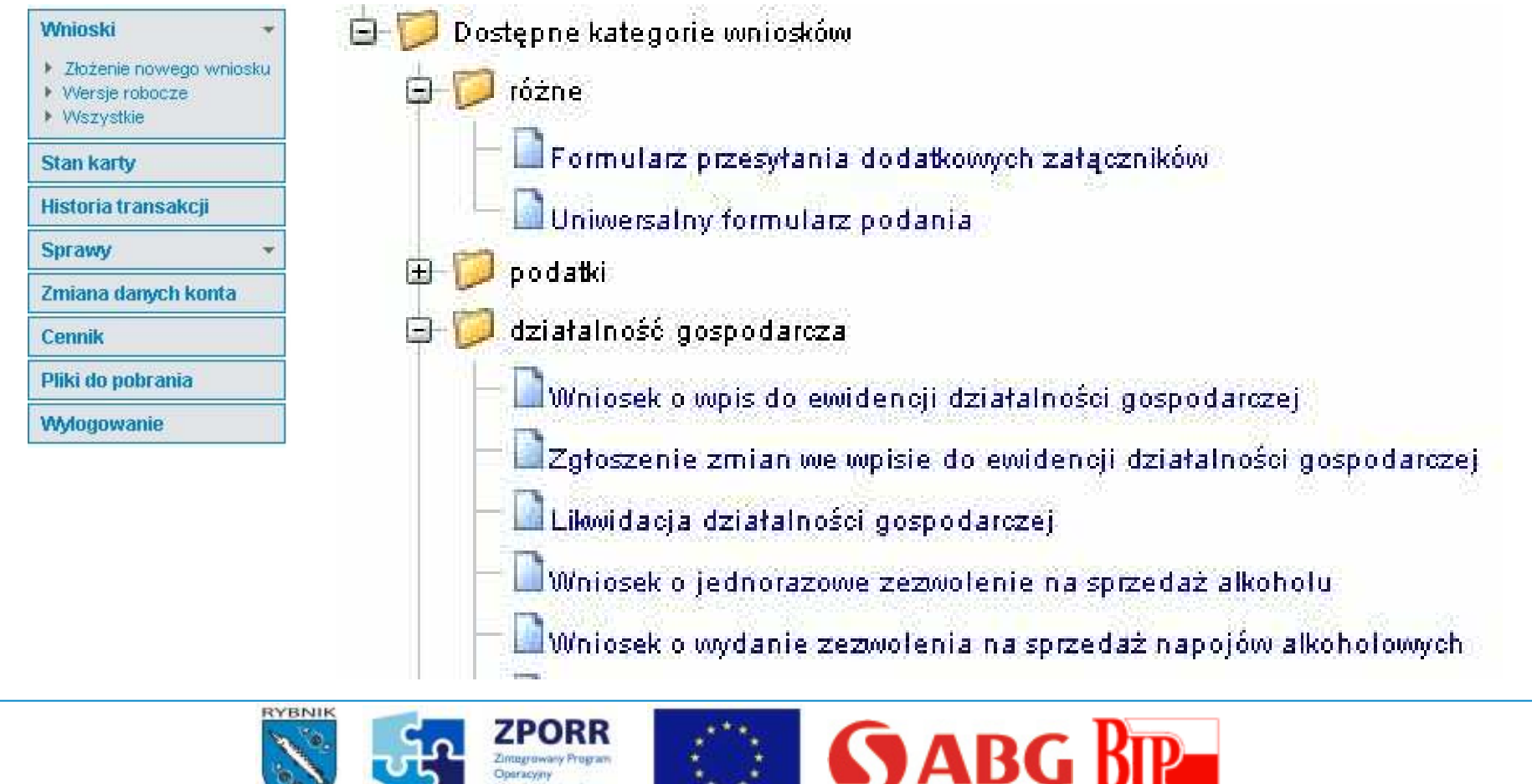

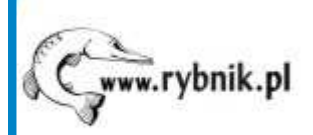

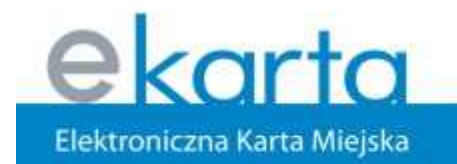

#### www.ekarta.rybnik.eu

### Wypełnienie wniosku

| Osoba lub instytucja, której sprawa do | tyczy         |   |
|----------------------------------------|---------------|---|
|                                        | Dane osobowe  |   |
| lmię *                                 | Marek         |   |
| Nazwisko *                             | Nowak         |   |
| PESEL *                                |               | 1 |
| Telefon                                | 111-11-11     | 1 |
| Telefon kom.                           |               | 7 |
|                                        | Dane adresowe |   |
| Kod pocztowy *                         | 44-200        | ] |
| Miejscowość *                          | Rybnik        | ] |
| Ulica *                                | Chrobrego     |   |

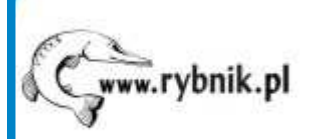

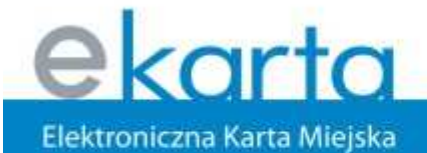

#### www.ekarta.rybnik.eu

.....

### Poprawność danych

Data rozpoczęcia działalności \*

2007-10-01

|       | Do wniosku dołączam*                                    |
|-------|---------------------------------------------------------|
|       | Whiosek o nadanie REGON                                 |
|       | Podatkowe zgłoszenie identyfikacyjne lub aktualizacyjne |
|       | Zaświadczenie z PUP                                     |
| Nie v | Nybrana wartość                                         |

RYBNIK

| UWAGA : niepomyślna walidacja formularza | (echo-instance) |
|------------------------------------------|-----------------|
|------------------------------------------|-----------------|

Dalej Anuluj

\* - wymagane | 🛄 - załaduj dane | 🚃 - pokaż kalendarz | 🔻 - wyszukaj pkd | 📐 - zatwierdź pkd | 🍞 - pomoc

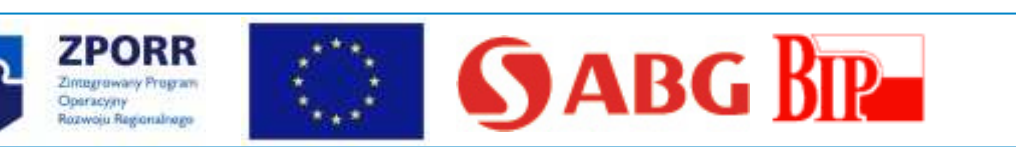

Status ostatniego zadania:

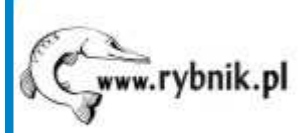

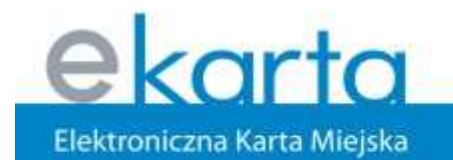

#### www.ekarta.rybnik.eu

# Informacje dodatkowe

| Whiosek numer      | WB00449/07                                                 |
|--------------------|------------------------------------------------------------|
| Dotyczy sprawy     | 🛛 Pozostawiamy puste jeśli w danej sprawie nie składaliśmy |
| Wniosek nadrzędny  | 🛛 Pozostawiamy puste jeśli w danej sprawie nie składaliśmy |
| Liczba załączników |                                                            |
| Sposób płatności   | <ul> <li>W kasie urzędu</li> <li>Przelew</li> </ul>        |
| Opłata             | 100.00 PLN                                                 |
|                    | Zapisz roboczy Podgląd                                     |
|                    | Dalej Anuluj                                               |
| RYBNIK             | ZPORR<br>Zintegraway Program<br>Ranvola Regonalizes        |

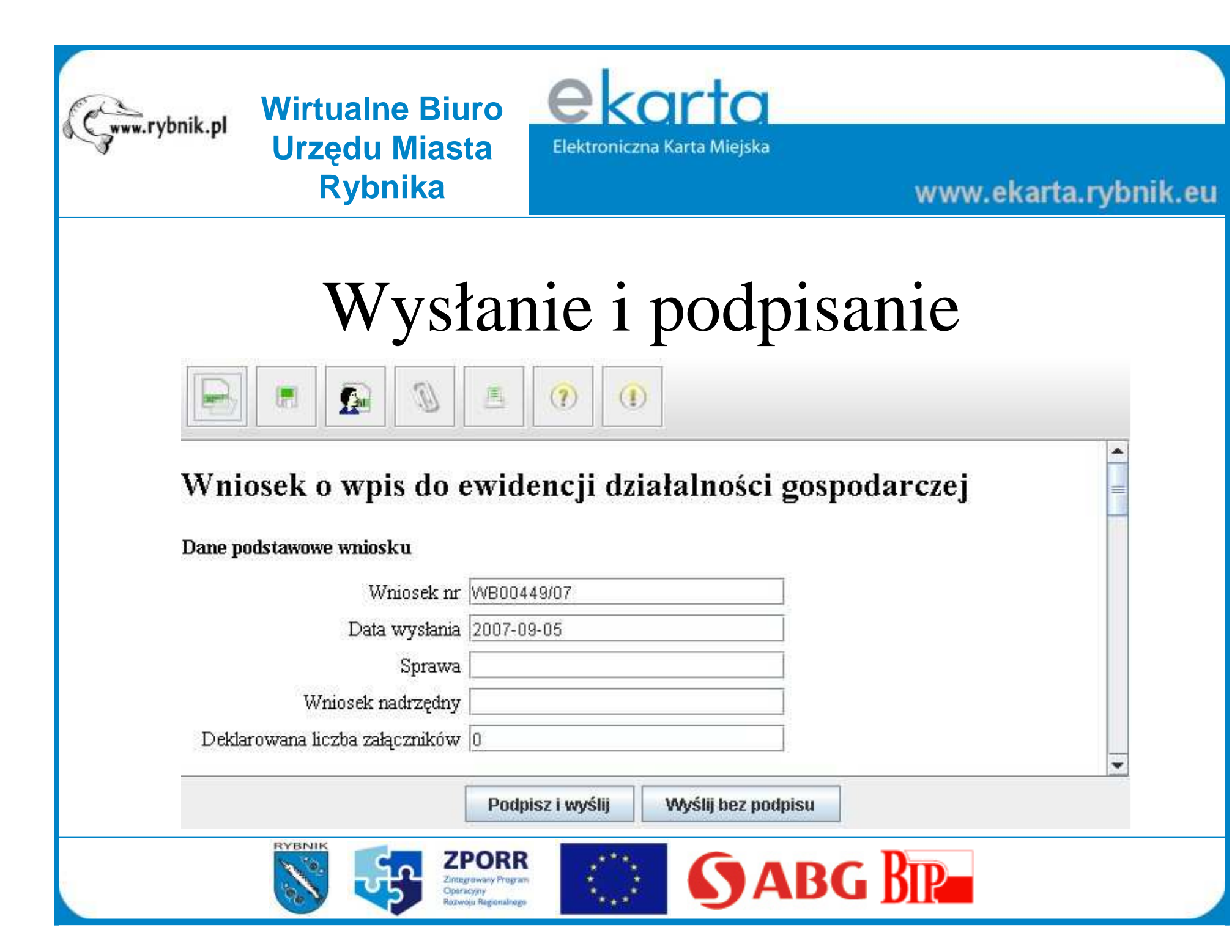

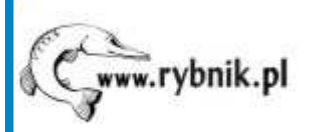

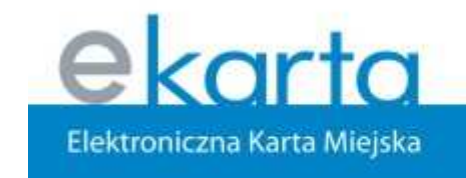

www.ekarta.rybnik.eu

## Wybór wystawcy certyfikatu

Wybierz wystawcę certyfikatu kwalifikowanego:

PCC CERTUM - Unizeto Technologies (kwalifikowany)

PCC CERTUM - Unizeto Technologies (niekwalifikowany)

SZAFIR - Krajowa Izba Rozliczeniowa

PCCE Sigillum - PWPW

🖲 Karta Miejska w Rybniku

Anuluj

Dalej >>

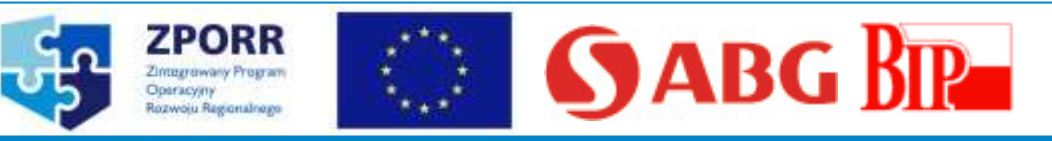

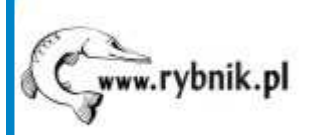

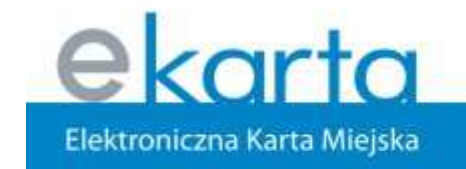

#### www.ekarta.rybnik.eu

Wybór certyfikatu

Wybierz certyfikat do wykorzystania: Marek Nowak; numer: 3896E Marek Nowak; numer: 3896E Podpisz Anuluj RYBNIK ZPORR SABG BR Zintegrowany Program Operacymy

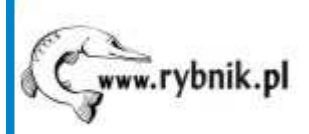

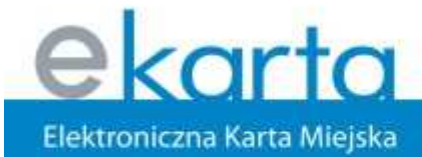

#### www.ekarta.rybnik.eu

## Podanie kodu PIN

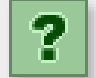

RYBNIK

#### Dane certyfikatu:

| Właściciel:    | Marek Nowak             |
|----------------|-------------------------|
| Wystawca:      | Certum Level II         |
| Data ważności: | 2007-05-16 - 2008-05-15 |
|                |                         |

Podanie kodu PIN i naciśnięcie OK spowoduje złożenie podpisu elektronicznego, który może wywoływać skutki prawne równoważne podpisowi własnoręcznemu.

...

Podaj PIN:

ок

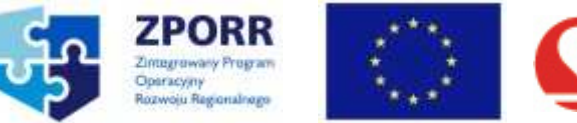

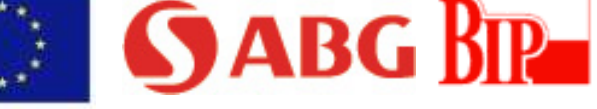

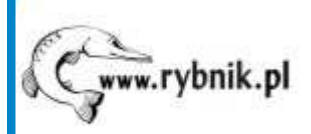

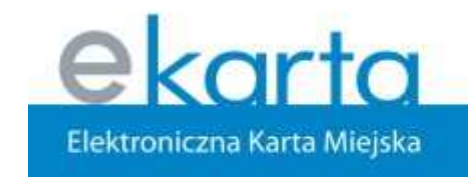

www.ekarta.rybnik.eu

# Wysłanie dokumentu

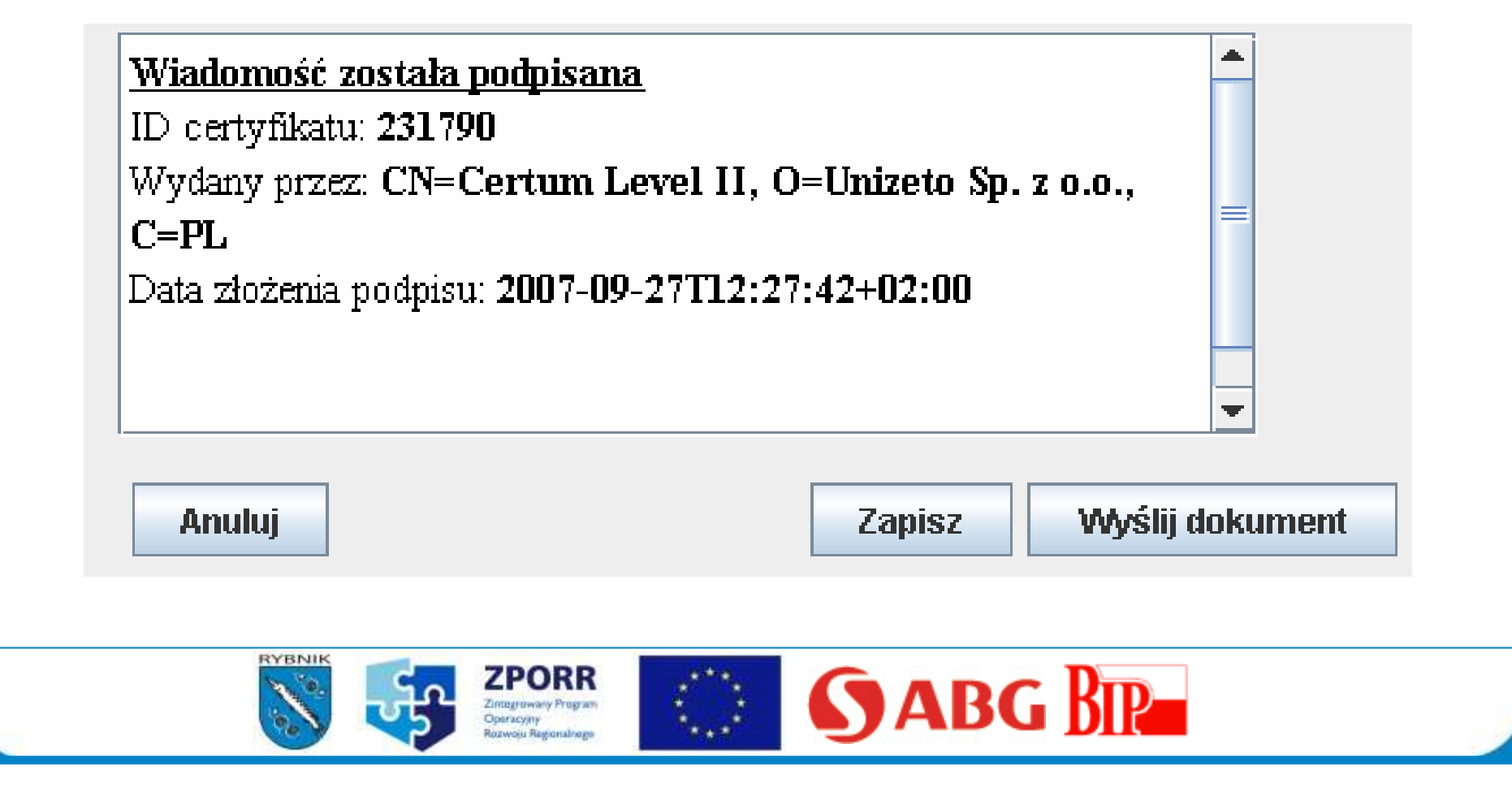

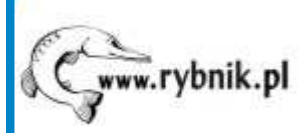

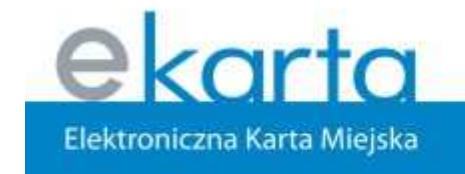

www.ekarta.rybnik.eu

### Urzędowe poświadczenie odbioru

Elektroniczna Skrzynka Podawcza

Wniosek został zapisany w systemie. W ciągu **2 godzin** zostanie wyslane potwierdzenie na podany przez Ciebie adres e-mail. Potwierdzenie mozesz takze uzyskac <u>tutaj</u>, podajac identyfikator:

22D618A829B38A6E573D80D234992F408B443AE7

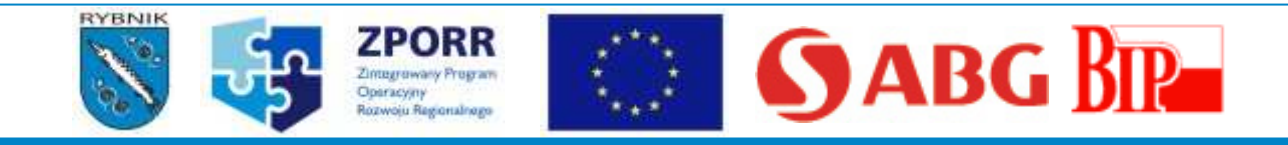

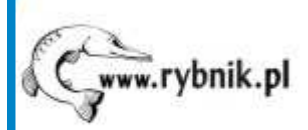

**ekarta** Elektroniczna Karta Miejska

#### www.ekarta.rybnik.eu

| l g va                                                          | Temat                                                          | Otrzymano 🔨 Kont               | ٠ |
|-----------------------------------------------------------------|----------------------------------------------------------------|--------------------------------|---|
| 0 esp@unizeto.pl                                                | Informacja wstepna o przyjeciu dokumentu                       | sr 2007-09-05 UM               | = |
| 0 esp@unizeto.pl                                                | Urzedowe Poswiadczenie Odbioru                                 | Śr 2007-09-05 UM               | - |
| d: esp@unizeto.pl<br>emat: Urzedowe Posw                        | <b>Do:</b> nowakm@um.rybnik.pl<br>iadczenie Odbioru <b>DW:</b> | 🔒 🧟                            | 0 |
|                                                                 | Urzedowe Poswiadczenie (                                       | Odbioru                        | ^ |
| Nazwa podmiotu:                                                 |                                                                | Urząd Miasta Rybnika           |   |
| Adres podmiotu:                                                 |                                                                | ul. Chrobrego 2, 44-200 Rybnik |   |
| Data i czas doręczenia doł                                      | amenta:                                                        | 05-09-2007 10:00:19            |   |
| в., .                                                           | IPO:                                                           | 05-09-2007 10:00:19            |   |
| Data 1 czas wytworzenia U                                       |                                                                | tutal                          |   |
| Data i czas wytworzenia C<br>Doręczony dokument tyn<br>puforze: | iczasowo umieszczony w                                         | rundt.                         | - |

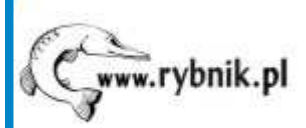

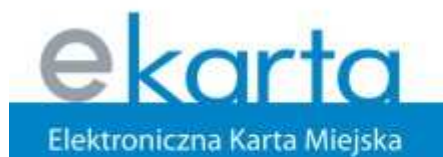

#### www.ekarta.rybnik.eu

### Wniosek – lista wniosków

| Whioski                                               | Obsługa          | ▼ <sup>Nr</sup><br>wniosku ▲ | ▼ Data<br>wysłania ▲ | ▼ Status 🔺                             | 🔻 Typ wniosku 🛛 🔺                                           | Nr sprawy |
|-------------------------------------------------------|------------------|------------------------------|----------------------|----------------------------------------|-------------------------------------------------------------|-----------|
| <ul> <li>Wersje robocze</li> <li>Wszystkie</li> </ul> | <u>szczegóły</u> | VVB00449/07                  | 2007-09-05           | Whiosek oznaczony czasem (bez podpisu) | r1 Wniosek o wpis do ewidencji<br>działalności gospodarczej |           |
| Stan karty                                            | szczegóły        | VVB00448/07                  | 2007-09-04           | Whiosek oznaczony czasem (bez podpisu) | ufp Uniwersalny formularz<br>podania                        |           |
| Historia transakcji                                   | <u>szczegóły</u> | VVB00447/07                  | 2007-09-04           | Whiosek zainicjowany                   | ufp Uniwersalny formularz<br>podania                        |           |
| Zmiana danych konta                                   | <u>szczegóły</u> | VVB00408/07                  | 2007-08-31           | Whiosek zainicjowany                   | ufp Uniwersalny formularz<br>podania                        | -         |
| Cennik                                                | szczegóły        | VVB00406/07                  | 2007-08-31           | Whiosek zainicjowany                   | pd1 Whiosek o umorzenie podatku                             |           |
| Pliki do pobrania                                     | szczegóły        | VVB00405/07                  | 2007-08-31           | Whiosek zainicjowany                   | fdz Formularz przesyłania<br>dodatkowych załączników        |           |
| Włogowanie                                            | <u>szczegóły</u> | VVB00391/07                  | 2007-08-26           | Whiosek zainicjowany                   | ufp Univversalny formularz<br>podania                       |           |
|                                                       | szczegóły        | VVB00357/07                  | 2007-07-30           | Whiosek zainicjowany                   | ufp Uniwersalny formularz<br>podania                        |           |
|                                                       | <u>szczegóły</u> | VVB00356/07                  |                      | Whiosek zapisany w wersji roboczej     | ufp Univversalny formularz<br>podania                       |           |
|                                                       | szczegóły        | VVB00355/07                  | 2007-07-30           | Whiosek zainicjowany                   | ufp Uniwersalny formularz<br>podania                        |           |

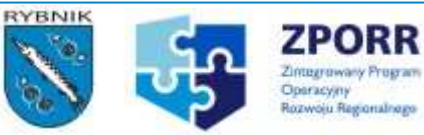

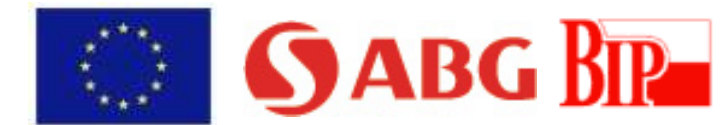

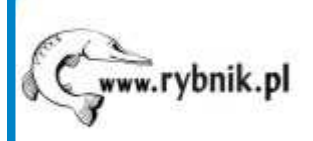

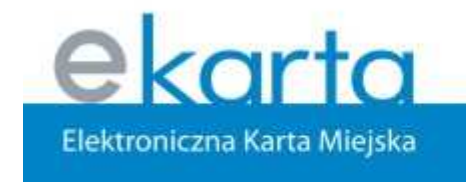

www.ekarta.rybnik.eu

Wniosek – szczegóły

### Wniosek o wpis do ewidencji działalności gospodarczej

Dane podstawowe wniosku

| Whiosek nr                     | VVB00449/07 |
|--------------------------------|-------------|
| Data wysłania                  | 2007-09-05  |
| Sprawa                         |             |
| Wniosek nadrzędny              |             |
| Deklarowana liczba załączników | 0           |

Wniosek o wpis do ewidencji działalności gospodarczej

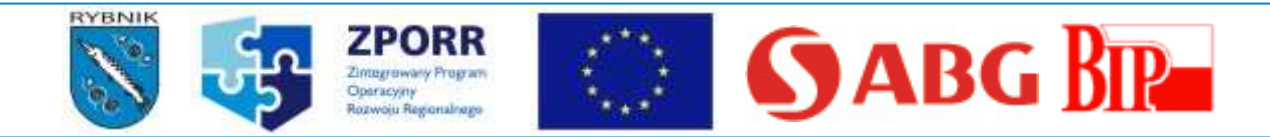

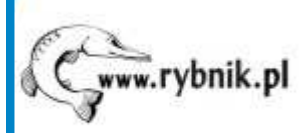

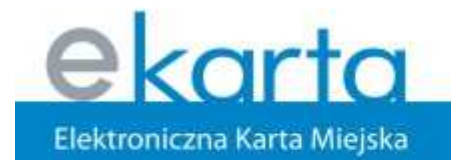

#### www.ekarta.rybnik.eu

# Wniosek – szczegóły

| Sposób płatności:               | W kasie urzędu      |
|---------------------------------|---------------------|
| Opłata należna:                 | 100,00 PLN          |
| Opłata uiszczona:               |                     |
| Data whiesienia opłaty:         |                     |
| Czas ostatniej modyfikacji:     | 2007-09-05 09:55:36 |
| Data początku biegu urzędowego: | 2007-09-05 10:02:48 |
| Czas dostarczenia:              | 2007-09-05 10:00:19 |
| Czas poświadczenia odbioru:     | 2007-09-05 10:00:19 |

Status wniosku:

Wniosek oznaczony czasem (bez podpisu)

Sprawa nr:

Pokaż postać papierową

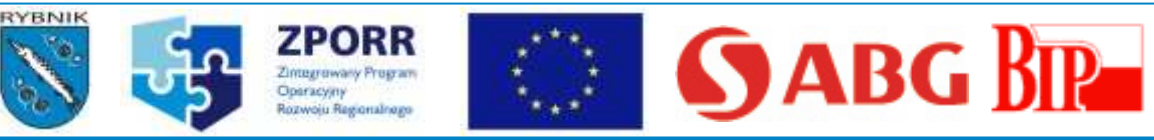

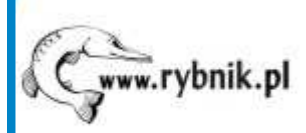

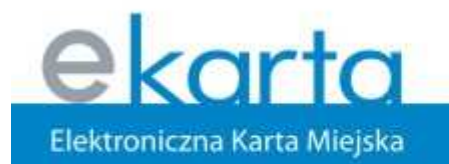

#### www.ekarta.rybnik.eu

data

### Wniosek – wersja papierowa

|                              | WB00449/07 F | R - 6411 |
|------------------------------|--------------|----------|
| Marek Nowak                  | Rybnik, dnia |          |
| imię i nazwisko, nazwa firmy |              |          |
| Chrobrego 2 / 2              |              | MAGTA    |
| ulica i numer                | PREZIDENT    | MASIA    |
| 44-200, Rybnik               | RYBNIKA      |          |
| kod, miejscowość             |              |          |
| 111-11-11                    |              |          |
| telefon                      |              |          |
| 1111111116                   |              |          |

#### Dotyczy: wpisu do ewidencji działalności gospodarczej.

PESEL

Na podstawie art. 7 ust. 2, art. 7a oraz 7b ustawy z dnia 19 listopada 1999 r. - Prawo działalności gospodarczej (Dz. U. Nr 101, poz. 1178 z późniejszymi zmianami), wnoszę o dokonanie wpisu do ewidencji działalności gospodarczej następujących danych:

Oznaczenie przedsiębiorcy (pełna nazwa firmy):

MARKOWY KOMPUTER

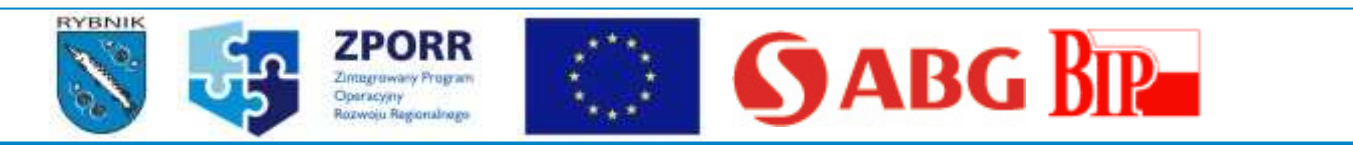

nazwa

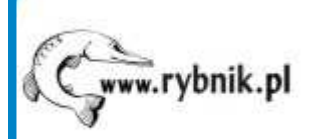

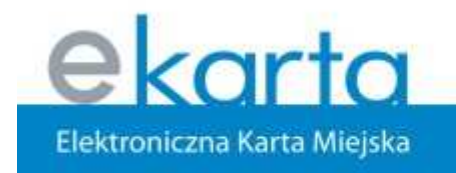

#### www.ekarta.rybnik.eu

# Publikacja sprawy

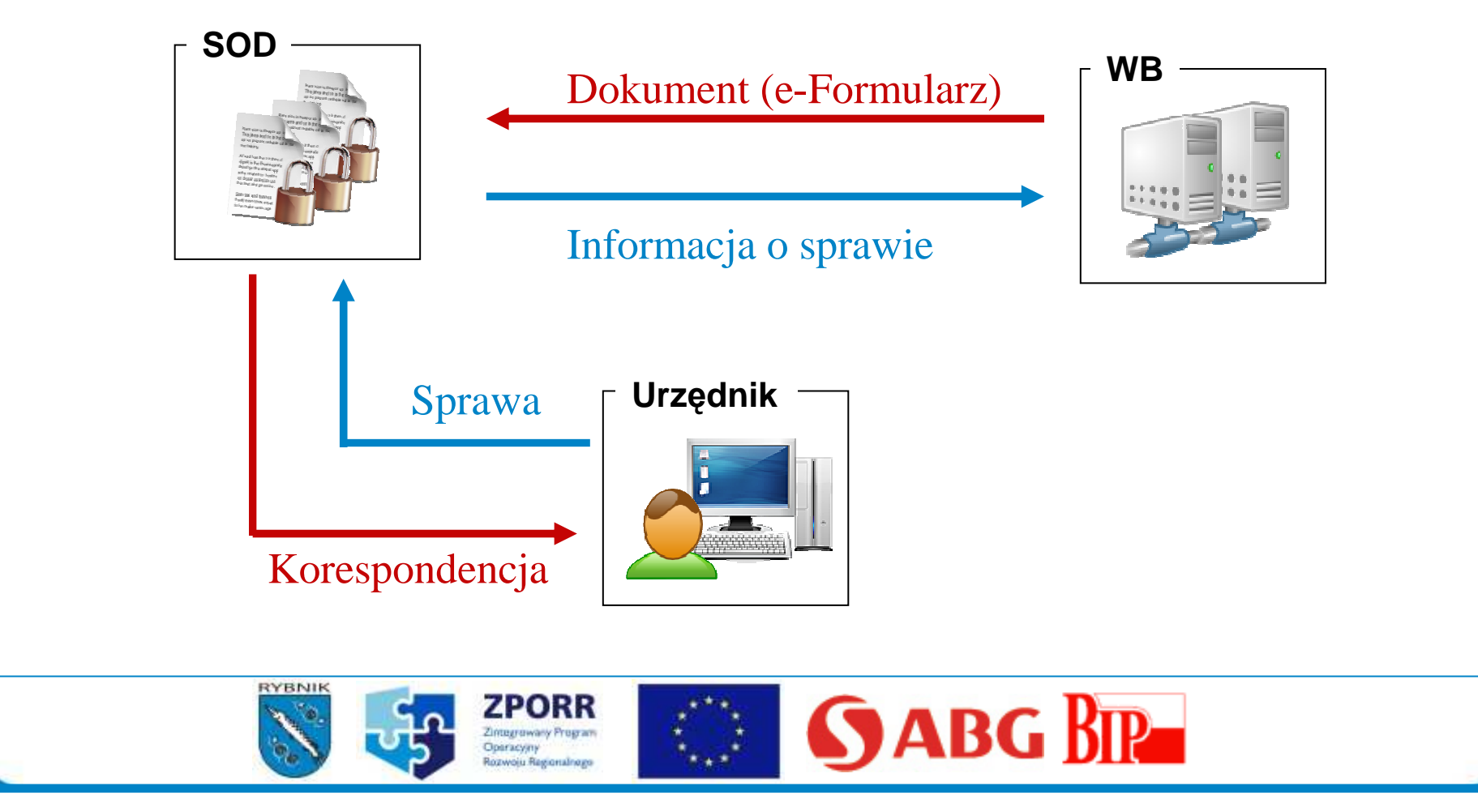

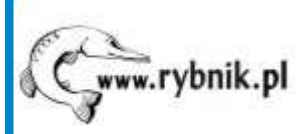

**Elektroniczna Karta Miejska** 

www.ekarta.rybnik.eu

# Publikacja sprawy w WB

- Informacja o przyjęciu wniosku
- Podstawowe informacje o sprawie, która została wywołana przez wysłany wniosek (nr sprawy, prowadzący, status)
- Potwierdzenie wniesienia opłaty i inne komunikaty

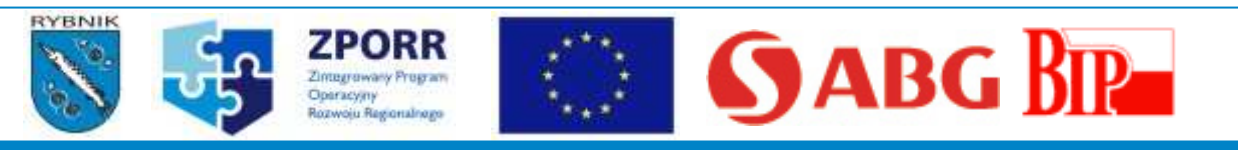

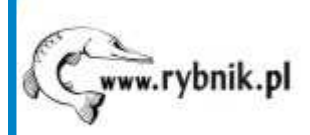

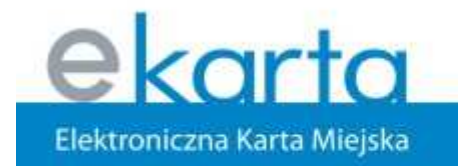

www.ekarta.rybnik.eu

### SOD - Nowa korespondencja

| Do Nowak Marek-Inf<br>Stan Nowa ✓<br>Data wpływu 2007-09-05 10:02:48<br>Sprawa<br>Termin                                                                                                    | Treść korespondencji Załączniki Informacje<br>Załączniki: 2<br>Dotyczy Wpisu do ewidencji d.g. |
|----------------------------------------------------------------------------------------------------|------------------------------------------------------------------------------------------------|
| Korespondencja<br>Nr: 2007/099987<br>Typ WB Formularz •<br>Rodzaj R1 •<br>Nadawca                                                                                                    | Treść Odpowiedź 🚭<br>Wniosek NIEPODPISANY<br>Należna opłata: 100 zł                            |
| Rodz.ZewnętrznyNazwaNowak MarekIdent.7444EOsoba kont.Image: Comparison of the second second                                                                                                    | Brak wpłaty.                                                                                   |
| RYBNIK<br>STORE<br>STORE<br>S | SABG BR                                                                                        |

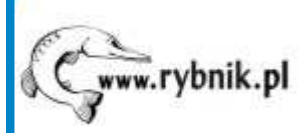

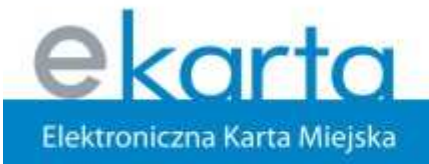

#### www.ekarta.rybnik.eu

### SOD - Rejestracja sprawy

| rzenicu prewne dotuczace organów je  | Incosobowu   | uch i kolea | ialpuch                |              | -        |         |   |
|--------------------------------------|--------------|-------------|------------------------|--------------|----------|---------|---|
| rzepisy prawne dotyczące organow jeł | unoosobowy   | on i Koleg  | ануст                  | Przenie      | ś sprawę | do WB 🖡 | ~ |
| ejestracja nowej Lista spraw         |              |             |                        |              |          |         |   |
| Dotyczy Wpisu do ewidencji d.g.      |              |             |                        |              |          |         |   |
| Adresat 74446 Nowak Marek,           | . Rybnik Św. | Józefa 18   | 3/17                   |              |          |         |   |
| Prow. Nowak Marek-Inf                | <b>.</b>     | Koresp.     | wywołują               | ica sprawi   | 2007/    | /099987 |   |
| Kateg. Zwykła                        | <b>.</b>     | Termin 🛛    | <sup>7</sup> dni od da | aty rejestra | acji     | -       | ] |
| Etap Zwykła                          | <b>.</b>     |             |                        |              | 2007     | -09-12  |   |
| Teczka T_W_Inf 💽 Opłata 🗌            |              |             | Data                   | rejestracj   | i 2007   | 409-05  |   |
|                                      |              |             |                        |              |          |         |   |

Zintegrowany Program Operacyjny **) ABG BIR** 

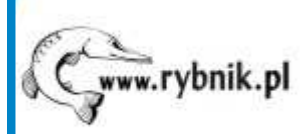

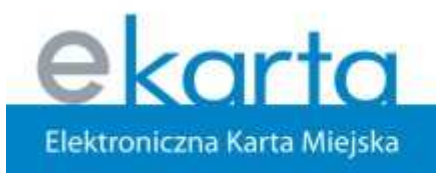

www.ekarta.rybnik.eu

### SOD - Historia sprawy

| եվ Inf-000/000            | 05/07                   | Sprawa 候                                |
|---------------------------|-------------------------|-----------------------------------------|
| Dotyczy Wpisu do ev       | videncji d.g.           |                                         |
| Informacje podstawowe D   | ecyzje Podformularz     | Historia zmian                          |
| Komentarz: whiesiono opła | itę w wysokości: 100 zł | Opis zmian                              |
| 2007-09-05 14:02:39       | NowakM                  | Zamknięcie sprawy - zgodnie z wnioskiem |
| 2007-09-05 14:02:20       | NowakM                  | Aktualizacja opisu sprawy               |
|                           | NowakM                  | Podłączenie korespondencji: 2007/099987 |
| 2007-09-05 13:53:36       | NowakM                  | Rejestracja sprawy                      |

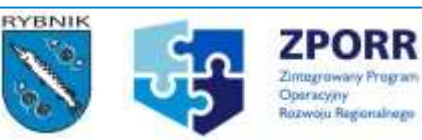

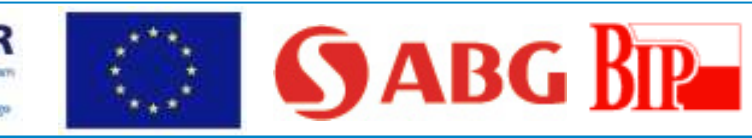

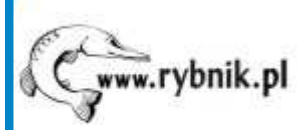

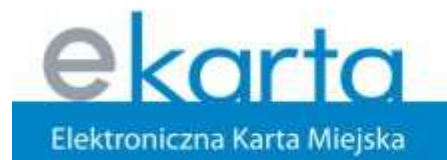

#### www.ekarta.rybnik.eu

### Wykaz spraw

| Wnioski                                           | -   | Obsługa          | ▼ Nr sprawv ▲     | Tvtuł sprawy                        | Data        | Data        | ▼ Status ▲      |
|---------------------------------------------------|-----|------------------|-------------------|-------------------------------------|-------------|-------------|-----------------|
| Stan karty                                        |     | Constant and the |                   |                                     | rozpoczęcia | zakończenia | C. Destablished |
| Historia transakcji                               |     | <u>szczegóły</u> | Inf-0070/00003/07 | Zmiana opisu sprawy -KOM2           | 2007-06-01  |             | Wtoku           |
| Snrawy                                            | -   | szczegóły        | Inf-0070/00002/07 | formularz - pod edycji tytuł sprawy | 2007-06-01  | 2007-06-01  | Zakończona      |
| VV toku                                           | 1/E | szczegóły        | Inf-0070/00001/07 | Nowy wniosek z WB: ufp              | 2007-05-31  | 2007-06-01  | Zakończona      |
| <ul> <li>Zakończone</li> <li>Wszystkie</li> </ul> |     | szczegóły        | Inf-0050/00001/07 | NOVVY MECHANIZM                     | 2007-05-30  |             | Wtoku           |
| 7miana damych konta                               | _   | szczegóły        | Inf-000/00016/07  | Nowy whiosek z WB: ufp              | 2007-05-30  |             | Wtoku           |
| ciniana uanyen konta                              |     | szczegóły        | nf-000/00005/07   | Wpisu do ewidencji d.g.             | 2007-09-05  |             | /V toku         |
| Cennik                                            |     |                  | ht 000/00004/07   | Chause an developin 1000            | 2007.07.24  | 2007 07 25  | Zeleńszere      |
| Pliki do pobrania                                 |     | szczegóły        | 111-000/00004/07  | Skarga na uziałanie vyo             | 2007-07-24  | 2007-07-25  | Zakonczona      |
| Whogowanie                                        | _   | <u>szczegóły</u> | Inf-000/00002/07  | Skarga na punktualnośc autobusów    | 2007-06-22  | 2007-06-25  | Zakończona      |

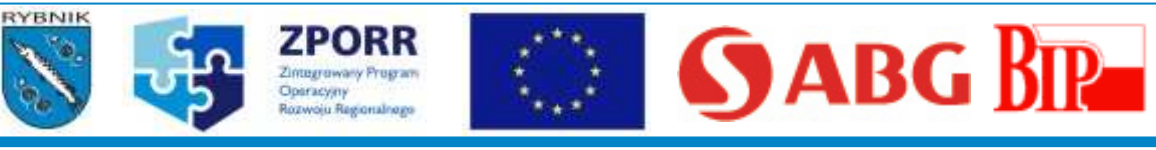

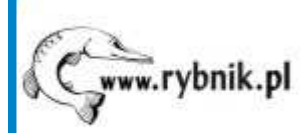

**ekarta** Elektroniczna Karta Miejska

#### www.ekarta.rybnik.eu

|                                                                                                    | I_6 000 00005 07                                                    |                             |                   |
|----------------------------------------------------------------------------------------------------|---------------------------------------------------------------------|-----------------------------|-------------------|
| Sprawanr.<br>Osebe www.selesee                                                                                   |                                                                     |                             |                   |
| Osoba prowadząca<br>Data wazwacaca                                                                               | NOWAK MAREK-INT                                                     |                             |                   |
| Data rozpoczęcia<br>Przewidywana data<br>zakończenia                                                             | 2007-09-05                                                          |                             |                   |
| Data zakończenia                                                                                                 | 2007-09-05                                                          |                             |                   |
| Status sprawy                                                                                                    | Zakończona                                                          |                             |                   |
| Opis sprawy                                                                                                    |                                                                     |                             |                   |
| 2007-09-05 14:07:3<br>Zamknięcie spra                                                                            | 80<br>wy - zgodnie z wnioskiem                                      |                             |                   |
| 2007-09-05 14:07:3<br>Wniesiono opłatę                                                                           | 30<br>: w wysokości: 100 zł                                         |                             |                   |
| 2007-09-05 14:07:3<br>Wniesiono opłatę<br>Contemposity<br>Wnioski związane ze<br>sprawą                          | 30<br>: w wysokości: 100 zł                                         |                             |                   |
| 2007-09-05 14:07:3<br>Wniesiono opłate<br>Wnioski związane ze<br>sprawą<br><u>Nr wniosku</u>                     | i0<br>: w wysokości: 100 zł<br>Data złożenia                        | Status                      | Typ wniosku       |
| 2007-09-05 14:07:3<br>Wniesiono opłate<br>Micski związane ze<br>sprawą<br><u>Nr wniosku</u><br><u>VB00449/07</u> | io<br>: w wysokości: 100 zł<br>Data złożenia<br>2007-09-05          | Status<br>Sprawa zakończona | Typ wniosku<br>r1 |
| 2007-09-05 14:07:3<br>Wniesiono opłate<br>Wnioski związane ze<br>sprawą<br>Nr wniosku<br>V/B00449/07             | io<br>e w wysokości: 100 zł<br>Data złożenia<br>2007-09-05<br>ZPORR | Status<br>Sprawa zakończona | Typ wniosku<br>r1 |

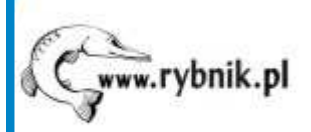

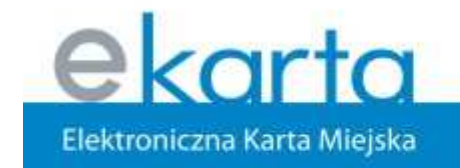

www.ekarta.rybnik.eu

# Dziękuję za uwagę

Marek Nowak

### Urząd Miasta Rybnika Wydział Informatyki

informatyka@um.rybnik.pl

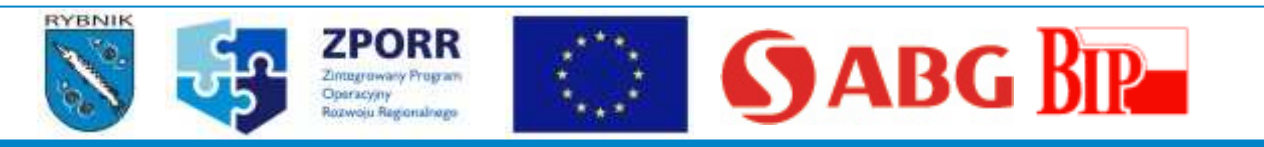